## 車輛通行證\_定期申請單\_被退件/自行撤件之車輛重送申請

## 退件原因檢視:

| 步驟一.點選左邊功能列的[車輛通行證/定期申請單]。                              |                                                                                                    |  |  |  |  |  |  |  |  |  |  |  |
|---------------------------------------------------------|----------------------------------------------------------------------------------------------------|--|--|--|--|--|--|--|--|--|--|--|
| 港區通行證条線20                                               |                                                                                                    |  |  |  |  |  |  |  |  |  |  |  |
| 通行證資訊網/FAQ:提供通行證申請與操作常見問題與解答,歡迎多加參考利用。                  |                                                                                                    |  |  |  |  |  |  |  |  |  |  |  |
|                                                         |                                                                                                    |  |  |  |  |  |  |  |  |  |  |  |
|                                                         |                                                                                                    |  |  |  |  |  |  |  |  |  |  |  |
| ₩ ###### 0 敬 愛 的 業 者 您 好 :<br>1 @ ###### 0              |                                                                                                    |  |  |  |  |  |  |  |  |  |  |  |
| <ol> <li>□ 定册中調単</li> <li>□ 2 臨時由講開</li> </ol>          | 计调应明表的评估 计同面址扩充加上分化 应明上号的计明力时明为体计一面的                                                                                                    |  |  |  |  |  |  |  |  |  |  |  |
| e 패하수려도<br>e 註解登記 · · · · · · · · · · · · · · · · · · · | 在迎谷服守然闲脉,使用电话站百笛言示疏,各服入貝府尔服務时间內值迷回復您,<br>eligen 0                                                                                                    |  |  |  |  |  |  |  |  |  |  |  |
| ➡ 基本資料維護 <                                              | → 基本資料維護 < 如未能於一天內收到回覆,請改以客服信箱(twport@utron.com.tw)與客服人員聯繫。                                                                                                    |  |  |  |  |  |  |  |  |  |  |  |
| Q. 查询列印作業 〈                                             |                                                                                                    |  |  |  |  |  |  |  |  |  |  |  |
| 3 単同対印(F# \<br>つ) 通行記點異常記録 <                            |                                                                                                    |  |  |  |  |  |  |  |  |  |  |  |
| 上取一も                                                    | オウサーキの次とします                                                                                                    |  |  |  |  |  |  |  |  |  |  |  |
| _ 莎聯─. 単                                                | <b></b> 聊足期甲請単貨科列衣區                                                                                                    |  |  |  |  |  |  |  |  |  |  |  |
|                                                         | 港區通行證券統20 美 <u>通行管理系統</u> 原注表(認識科技民份有限公司/港區業者/化計) >                                                                                                    |  |  |  |  |  |  |  |  |  |  |  |
|                                                         | 通打逗負軌約/FAQ:症 <b>供通打</b> 逗中詞與採作吊兄问超與腓合,歡迎多加参ち利用。                                                                                                    |  |  |  |  |  |  |  |  |  |  |  |
| ☑ 人員通行證 〈 23                                            | 車輛定期申請單資料                                                                                                    |  |  |  |  |  |  |  |  |  |  |  |
| ■ 単編通行證 < 19<br>「C) 定期申請單 <b>④</b>                      | ● 自112年4月6日起,依通行證新制度,新申請之定期證期限最長3年。                                                                                                    |  |  |  |  |  |  |  |  |  |  |  |
| ☑ 臨時申請單                                                 | +新潮申請單                                                                                                    |  |  |  |  |  |  |  |  |  |  |  |
| @ 註銷登記 🛛 4                                              | 顯示 10 ~ 項結果 搜尋:                                                                                                    |  |  |  |  |  |  |  |  |  |  |  |
| ➢ 基本資料維護 <                                              | 申請單號                                                                                                    |  |  |  |  |  |  |  |  |  |  |  |
| Q 查詢列印作業 <                                              | FV01-11304-00004         2024-04-08         羅刺試         07-5559286         悠劇料技般份有限公司         至月里面         6曲                                                                                                    |  |  |  |  |  |  |  |  |  |  |  |
| ③ 通行記點異常紀錄                                              | FV01-11201-00009 2023-01-04 羅動試 07-5559286 惣創科技股份有限公司 SIP 5 5 5 5 5 5 5 5 5 5 5 5 5 5 5 5 5 5 5                                                                                                    |  |  |  |  |  |  |  |  |  |  |  |
| 通行證資訊網                                                  | FV01-11304-00001         2024-04-08         陳玉美         07-5550000         您劇科技股份有限公司         医用         目標                                                                                                    |  |  |  |  |  |  |  |  |  |  |  |
| ? 通行證操作手冊                                               | FV01-11304-00002         2024-04-08         羅興試         07-5559286         悠劇與技般份有限公司         医作業品         受合         目的                                                                                                    |  |  |  |  |  |  |  |  |  |  |  |
| 申請常見問題與解答                                               | 縣示第1至4項結果+只4項<br>上一員 1 下一員                                                                                                    |  |  |  |  |  |  |  |  |  |  |  |
| 步驟三.按                                                   | 【明細】, 可檢視[車輛定期通行證申請單明細]。                                                                                                    |  |  |  |  |  |  |  |  |  |  |  |
|                                                         | 港區通行證条統2.0 Standing Mathematical Mathematical Mathematic |  |  |  |  |  |  |  |  |  |  |  |
|                                                         | 通行證資訊網/FAQ:提供通行證申請與操作常見問題與解答‧歡迎多加參考利用。                                                                                                    |  |  |  |  |  |  |  |  |  |  |  |
| 五 人員通行證 < 23                                            | <b>本新产超于24 8 22 10</b>                                                                                                    |  |  |  |  |  |  |  |  |  |  |  |
| 国 車輛通行證 < 15                                            |                                                                                                    |  |  |  |  |  |  |  |  |  |  |  |
| 🖒 定期申請單 🛛 🗳                                             | ● 日112年4月0日起, 松弛11 通机制度, 机甲酮之走剂通剂收取 区3年。                                                                                                    |  |  |  |  |  |  |  |  |  |  |  |
| 🕑 臨時申請單 🛛 🕽                                             | +新增中請單                                                                                                    |  |  |  |  |  |  |  |  |  |  |  |
| 國 註銷登記                                                  | 顯示 10 ♥ 項結果 搜尋:                                                                                                    |  |  |  |  |  |  |  |  |  |  |  |
| ➡ 基本資料維護 <                                              | 申請單號 送件日期 送件人 連絡電話 公司名稱                                                                                                    |  |  |  |  |  |  |  |  |  |  |  |
| Q 查詢列印作業 <                                              | FV01-11304-00004         2024-04-08         羅興試         07-5559286         悠劇科技級份有限公司         医作言品         原作言品         原作                                                                                                    |  |  |  |  |  |  |  |  |  |  |  |
| ③ 通行記點異常紀錄                                              | FV01-11201-00009         2023-01-04         羅與試         07-5559286         悠劇科技般份有限公司         医件直接         医目         目目                                                                                                    |  |  |  |  |  |  |  |  |  |  |  |
| 通行證資訊網                                                  | FV01-11304-00001 2024-04-08 陳玉美 07-5550000 悠創與技服份有限公司 <b>B6章出 3, F</b> E                                                                                                    |  |  |  |  |  |  |  |  |  |  |  |
| ? 通行證操作手冊                                               | FV01-11304-00002         2024-04-08         羅測試         07-5559286         悠創科技股份有限公司         整合重度         等度         等度                                                                                                    |  |  |  |  |  |  |  |  |  |  |  |
| 申請常見問題與解答                                               | 展示第1至4項結果·共4項 上一頁 <b>1</b> 下一頁                                                                                                    |  |  |  |  |  |  |  |  |  |  |  |
| 步驟四.如申請單內有多筆車輛請點選目標車輛。                                  |                                                                                                    |  |  |  |  |  |  |  |  |  |  |  |
| 步驟五.將                                                   | 視窗拉到[請領證件車輛審核]查看[核准說明]退件原因。                                                                                                    |  |  |  |  |  |  |  |  |  |  |  |
| 步驟六.按                                                   | 【回上一頁】,回到車輛定期申請單資料列表。                                                                                                    |  |  |  |  |  |  |  |  |  |  |  |

| 耳                        | <b>車輛定期</b> 通行證                   | 申請單明細           |                                                                                                    |               |         |                |                |                     |                    |              |     |  |
|--------------------------|-----------------------------------|-----------------|----------------------------------------------------------------------------------------------------|---------------|---------|----------------|----------------|---------------------|--------------------|--------------|-----|--|
|                          | 進港事由                              |                 |                                                                                                    |               |         |                |                |                     |                    |              |     |  |
| 進港事由                     |                                   |                 |                                                                                                    |               |         |                |                |                     |                    |              |     |  |
|                          | 進港事由                              | e e             |                                                                                                    |               | 審核港口    |                |                | 期間起日                |                    | 期間迄日         |     |  |
| 測試1111214 蘇澳港<br>合約或證明文件 |                                   |                 |                                                                                                    | 製港,台中港,高雄港 20 |         |                | 2022/12/15     | 2022/12/15          |                    |              |     |  |
|                          |                                   |                 |                                                                                                    |               |         |                |                |                     |                    |              |     |  |
|                          | 檔案                                | 種類              |                                                                                                    |               | 合約或文件名稱 | 約或文件名稱         |                |                     | 上傳檔名               |              |     |  |
| ▶                        |                                   |                 |                                                                                                    | 測試1111214     |         |                | 許延哈兰區通行證道失.PDF |                     |                    |              |     |  |
|                          | 領證港區                              |                 |                                                                                                    |               |         |                |                |                     |                    |              |     |  |
|                          | 領證港區:                             | 高雄港             |                                                                                                    |               |         | ~              |                |                     |                    |              |     |  |
|                          | 請領證件車輛                            | 8               |                                                                                                    |               |         |                |                |                     |                    |              |     |  |
|                          | 請領證件車輛                            | 名單              |                                                                                                    |               |         |                |                |                     |                    |              |     |  |
|                          | 車牌號碼                              | 車主              | 開始期限                                                                                                    | 結束期限          | 車種      | 基隆港            | 蘇澳港            | 台北港                 | 台中港                | 高雄港          | 花蓮港 |  |
| 4                        | WIN-8888                          | 曾成功             | 2024/04/08                                                                                                    | 2027/04/07    | 7 小客車   |                |                |                     |                    |              |     |  |
|                          | SA-002                            | 蘇二              | 2024/04/08                                                                                                    | 2027/04/07    | 7 小客車   |                |                |                     |                    | $\checkmark$ |     |  |
|                          | 請領證件車輛                            | <b>∮領證件車輛附件</b> |                                                                                                    |               |         |                |                |                     |                    |              |     |  |
|                          | 附件                                | 附件種             | 重類                                                                                                    |               |         | 種類名稱           |                |                     | 上傳檔名               |              |     |  |
|                          | > <b>1</b>                        | V03             |                                                                                                    |               |         | 新領牌照登記書        |                |                     | asdfasdfasdfaf.pdf |              |     |  |
|                          |                                   | V03             |                                                                                                    |               |         | 新領牌照登記書        |                |                     | 156886718094       | 1.jpg        |     |  |
|                          | ni hili i i i<br>1 Millioni i ann |                 |                                                                                                    |               |         |                |                |                     |                    |              |     |  |
|                          | 請領證件車輛                            | 審核狀況            | 5.                                                                                                    |               |         |                |                |                     |                    |              |     |  |
|                          | 審核日期                              | 審核              | きしんしょう ぎんしょう ぎんしん うちょう うちょう しんしん うちょう うちょう うちょう うちょう うちょう しんしょう しんしょ しんしょ | 口港區           | 審核人員    | 聯絡電話           | 結果             | 審核說明                |                    |              |     |  |
|                          | 2024/04/08 1                      | 0:51:43 通行      | ·審查小… 高                                                                                                    | 雄港 南星         | ▋、 高雄審  | 07-5559286     | 不核准            | 附件不符                |                    |              |     |  |
|                          | 申請單資訊                             |                 |                                                                                                    |               |         |                |                |                     |                    |              |     |  |
| 申請單號: FV01-11304-00001   |                                   |                 |                                                                                                    |               | 送       | 單日期:           | 2024/04/08 1   | 2024/04/08 10:48:12 |                    |              |     |  |
|                          |                                   |                 |                                                                                                    |               |         | <i>6.</i> Dl-5 | Int            |                     |                    |              |     |  |

| 移除申請案件          | :如不再補                                                             | 件(申請       | ),則     | 請將該        | 案件【移除】      | 即可   | 0               |  |  |  |  |
|-----------------|-------------------------------------------------------------------|------------|---------|------------|-------------|------|-----------------|--|--|--|--|
| 按【移除】,          | 可移除申請                                                             | 單的退        | 件資料     | + °        |             |      |                 |  |  |  |  |
| 若移除退件仍          | 要作請領,                                                             | 可按【        | +新增     | 申請單        | 重新請領        | 0    |                 |  |  |  |  |
|                 | 港區通行溫系統 <b>2.0 🤤 臺行燈管理系統</b> 📃 陳玉美 (论創科技股份拘限公司 / 港區業者 / KH+I) 🗸 🔤 |            |         |            |             |      |                 |  |  |  |  |
|                 | 通行證資訊網/                                                           | FAQ:提供通    | 行證申請與撙  | 操作常見問題與    | [解答·歡迎多加參考和 | l用。  |                 |  |  |  |  |
| ■ 人員通行證 〈 23 車輛 | 兩定期申請單資料                                                          |            |         |            |             |      |                 |  |  |  |  |
| (1) 車輛通行證 く (1) | 自112年4月6日起·依通行證                                                   | 新制度,新申請之   | Z定期證期限最 | 長3年。       |             |      |                 |  |  |  |  |
| 🕜 定期申請單 \\ 0    |                                                                   |            |         |            |             |      |                 |  |  |  |  |
| 🖻 臨時申請單 🛛       | +新增申請單                                                            |            |         |            |             |      |                 |  |  |  |  |
| ▲ 註銷登記          | 顯示 10 🗸 項結果                                                       |            |         |            |             | 搜    | ē:              |  |  |  |  |
| ➢ 基本資料維護 <      | 申請單號    ↓                                                         | 送件日期 🕴     | 送件人 🕴   | 連絡電話 🕴     | 公司名稱        |      |                 |  |  |  |  |
| Q、查詢列印作業 <      | FV01-11304-00004                                                  | 2024-04-08 | 羅測試     | 07-5559286 | 悠創科技股份有限公司  | 运行重进 | 815 <b>8</b> 18 |  |  |  |  |
| ③ 通行記點異常紀錄      | FV01-11201-00009                                                  | 2023-01-04 | 羅測試     | 07-5559286 | 悠創科技股份有限公司  | 退行重进 | 8 <b>%</b>      |  |  |  |  |
| 通行證資訊網          | FV01-11304-00001                                                  | 2024-04-08 | 陳玉美     | 07-5550000 | 悠創科技股份有限公司  | 退件里送 | 88              |  |  |  |  |
| ? 通行證操作手冊       | FV01-11304-00002                                                  | 2024-04-08 | 羅測試     | 07-5559286 | 悠創科技股份有限公司  | 退件里送 | 88              |  |  |  |  |
| 申請常見問題與解答       | 顯示第1至4項結果,共4項                                                     |            |         |            |             |      | 上一頁 1 下一頁       |  |  |  |  |

執行退件重送:

步驟一.申請單資料顯示結果列表,點擊被退案件列的【退件重送】功能,即開啟[執行【退件重送】前請詳閱以下說明之視窗]。

※提醒:

- 1. 根據退件原因做修改或補件,再點選送出申請即可重新送件審核。
- 若被退件原因為進港事由需補件:請先於基本資料維護>進港事由維護
   >修改>增補附件>儲存附件>儲存(進港事由)。再執行【退件重送】。
- 若被退件原因為車輛附件需補件或置換:請先於基本資料維護>車輛資料>附件>增補/置換附件>儲存。再執行【退件重送】。

|             |                                | 港區通行證系統2.0 💦  | 通行證管理系統  | 陳玉美 (悠創科技股) | 份有限公司 / 港區業者 / KHH) 🗸 🔹 |         |       |       |
|-------------|--------------------------------|---------------|----------|-------------|-------------------------|---------|-------|-------|
|             | 通行                             | 證資訊網/FAQ:提供   | 通行證申請與   | 操作常見問題與     | <b>東経・歡迎多加參</b>         | \$考利用。  |       |       |
| 人員通行證 < 23  | 車輛定期申請單資                       | 译料            |          |             |                         |         |       |       |
| 中華輔通行證 < 15 | <ul> <li>自112年4月6日赴</li> </ul> | 2. 依通行證新制度,新申 | 請之定期證期限最 | 是長3年。       |                         |         |       |       |
| 🕑 定期申請單 🛛 🗳 |                                |               |          |             |                         |         |       |       |
| 🕜 臨時申請單 🛛 🕐 | +新增申請單                         |               |          |             |                         |         |       |       |
| ▲ 註銷登記      | 顯示 10 ❤ 項結界                    |               |          |             |                         |         | 搜尋:   |       |
| ➡ 基本資料維護 <  | 申請單號                           | ⇒送件日期         | ≑送件人(    | 連絡電話        | 公司名稱                    |         |       |       |
| Q 查詢列印作業 <  | FV01-11304-0000                | 4 2024-04-08  | 羅測試      | 07-5559286  | 悠創科技股份有限公司              | 還件里送    | 8:5   | 谷脉    |
| ③ 通行記點異常紀錄  | FV01-11201-0000                | 9 2023-01-04  | 羅測試      | 07-5559286  | 悠創科技股份有限公司              | 還件里送    | 88    | 都除    |
| 通行證資訊網      | FV01-11304-0000                | 1 2024-04-08  | 陳玉美      | 07-5550000  | 悠創科技股份有限公司              | 1. 1942 | 19.41 | 81è   |
| ? 通行證操作手冊   | FV01-11304-0000                | 2 2024-04-08  | 羅測試      | 07-5559286  | 悠創科技股份有限公司              | 超件里送    | 85.63 | 移除    |
| 申請常見問題與解答   |                                | R, 共 4 項      |          |             |                         |         | 上一頁   | 1 下一頁 |

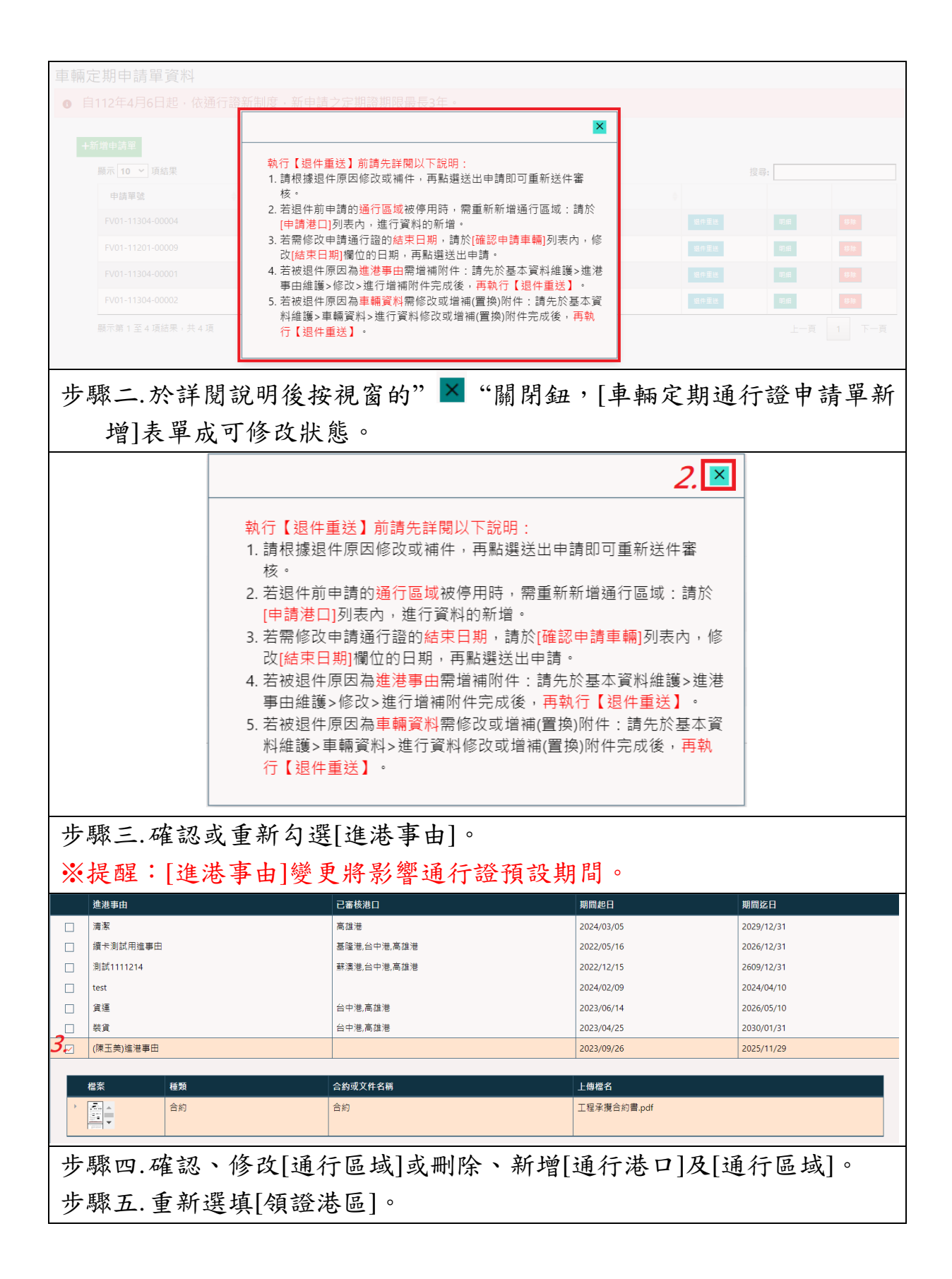

| 申請港口*                                                             |        |  |  |  |  |  |  |  |  |
|-------------------------------------------------------------------|--------|--|--|--|--|--|--|--|--|
| 提醒:1.單一人員只能申請一張通行證 <sup>,</sup> 如需要通行多個港口港區,須於下方將所需[通行港口]都加入申請港口。 |        |  |  |  |  |  |  |  |  |
| 2.基隆港區不包括台北港及蘇澳港,如需通行台北港、蘇澳港需各別加入申請港口。                            |        |  |  |  |  |  |  |  |  |
| 3.自112年4月6日起·申請通行「高雄港區不包含安平港區」。已核發之通行證不受影響。                       |        |  |  |  |  |  |  |  |  |
| 4.如需通行「安平港」·需各別加入通行港區「安平港」·通行區域「安平港區」。                            |        |  |  |  |  |  |  |  |  |
| 5.通行區域:單選1區或全區,需要通行2區以上者選全區。各通行港口分區可參考各港港區地圖圖示。                   |        |  |  |  |  |  |  |  |  |
| +                                                                 |        |  |  |  |  |  |  |  |  |
| 通行港口 通行區域                                                         |        |  |  |  |  |  |  |  |  |
| 4. 高雄港         南星、洲際商港區         修改 删除                             |        |  |  |  |  |  |  |  |  |
| 領證港區: ② 5 請先按下右上角'+'號新燁港口區域,再選擇領證港區                               | *      |  |  |  |  |  |  |  |  |
| 步驟六.確認或修改通行證預設期間[開始日期]、[結束日期]。                                    |        |  |  |  |  |  |  |  |  |
| ※提醒:如通行證預設期間變更,新加入之申請車輛列表[開始日期]、[                                 | 結      |  |  |  |  |  |  |  |  |
| 束日期]將套用此預設時間,原已加入的申請車輛仍維持變更前的期間,                                  |        |  |  |  |  |  |  |  |  |
| 請至確認申請車輛列表區確認是否修改。                                                |        |  |  |  |  |  |  |  |  |
| 請領證件車輛名單。                                                         |        |  |  |  |  |  |  |  |  |
| 通行證預設期間 6.                                                        |        |  |  |  |  |  |  |  |  |
| 此期間僅供參考。實際提出申請的通行證有效期間仍以下方"確認申請車輛"個別設定為主。                         |        |  |  |  |  |  |  |  |  |
| 開始日期: 2024/04/24                                                  | J      |  |  |  |  |  |  |  |  |
| 步驟七.確認申請車輛資料。                                                     |        |  |  |  |  |  |  |  |  |
| 提醒:                                                               |        |  |  |  |  |  |  |  |  |
| <br> 1                                                            | /      |  |  |  |  |  |  |  |  |
| 置換附件>儲存。再執行【退件重送】。系統則會自動更新車輛附件                                    | ,<br>o |  |  |  |  |  |  |  |  |
|                                                                   |        |  |  |  |  |  |  |  |  |
| 2. 按【修仪】 叮修仪此聿通行證開始日期、結束日期。                                       |        |  |  |  |  |  |  |  |  |
| 3. 按【刪除】可刪除此筆請領通行證車輛。                                             |        |  |  |  |  |  |  |  |  |
| 確認申請車輛<br>車線94碼 車士 開始日期 终安日期 車種                                   |        |  |  |  |  |  |  |  |  |
| + 17 3 17 17 17 17 17 17 17 17 17 17 17 17 17                     | 涂      |  |  |  |  |  |  |  |  |
|                                                                   |        |  |  |  |  |  |  |  |  |
| 10年321中3時単報期1911<br>附件 車牌號碼 附件種類 附件種類 附件種類                        |        |  |  |  |  |  |  |  |  |
| WIN-8888         新領牌照登記書         asdfasdfasdfaf.pdf         出途    |        |  |  |  |  |  |  |  |  |
|                                                                   |        |  |  |  |  |  |  |  |  |
| Y INP 888 前時席般登記書 15686/180941,Jpg 回路                             |        |  |  |  |  |  |  |  |  |
| 步驟八.如要加入其他車輛則重新操作車輛查詢挑選車輛名單。[點選]車                                 | 輛      |  |  |  |  |  |  |  |  |
| 名單。                                                               |        |  |  |  |  |  |  |  |  |
| 步驟九.被[點選] 車輛附件清單檢視並確認已勾選附件。                                       |        |  |  |  |  |  |  |  |  |
| 步驟十.按【加入申請車輛】。                                                    |        |  |  |  |  |  |  |  |  |

| 車牌號碼                                   | 車主             | 車種                 | 車型                | 出廠年月           |                                          |                |  |  |  |  |  |
|----------------------------------------|----------------|--------------------|-------------------|----------------|------------------------------------------|----------------|--|--|--|--|--|
|                                        |                | (All) -            | (All) -           |                |                                          |                |  |  |  |  |  |
| AAA-658                                | 王大米(備註)        | 自(租)用              | 曳引車               | 2006-01        |                                          | <u>修改</u> ···· |  |  |  |  |  |
| QWE-789                                | PS             | 營業用                | 小客車               | 2021-03        |                                          | 修改 …           |  |  |  |  |  |
| qewq                                   | 123            | 營業用                | 小客車               | 2020-11        |                                          | 修改 …           |  |  |  |  |  |
| PUI-006                                | PUI PUI車車車行    | 營業用                | 吊車                | 2000-01        |                                          | 修改 …           |  |  |  |  |  |
| 11                                     | 11             | 營業用                | 大客車               | 2021-01        |                                          | 修改 …           |  |  |  |  |  |
| LAC-1234                               | SSS            | 營業用                | 油罐車               | 2021-08        |                                          | 修改 …           |  |  |  |  |  |
| MVP-888                                | 大大大大大大大大大…     | 營業用                | 吊車                | 2001-01        |                                          | 修改 …           |  |  |  |  |  |
| PUI-018                                | PUI PUI車車車行    | 營業用                | 曳引車               | 2021-02        |                                          | 修改 …           |  |  |  |  |  |
| BBC-999 8.                             | 富貴運輸股份有限公司     | 營業用                | 大貨車               | 2010-02        |                                          | 修改 …           |  |  |  |  |  |
|                                        |                |                    |                   |                |                                          |                |  |  |  |  |  |
| 9.                                     |                |                    |                   |                |                                          | +              |  |  |  |  |  |
| ☑ 附件 附件種類 上傳檔名                         |                |                    |                   |                |                                          |                |  |  |  |  |  |
| • • • • • •                            |                | 汽車行照               |                   | 汽車行照.pdf       |                                          | 修改             |  |  |  |  |  |
|                                        |                |                    |                   |                |                                          |                |  |  |  |  |  |
|                                        | ·              |                    |                   |                |                                          |                |  |  |  |  |  |
| WIN-8888                               | 曾成功            | 營業用                | 小客車               | 2013-03        |                                          | 修改 …           |  |  |  |  |  |
|                                        |                |                    |                   |                | 1 2 3                                    | 4 5 15         |  |  |  |  |  |
|                                        |                |                    |                   |                |                                          |                |  |  |  |  |  |
|                                        |                | 10.                | 加入申請車輛            |                |                                          |                |  |  |  |  |  |
| 上取上                                    | <b>水切由</b> 挂 由 | 打泪口呀你              | 1. 太汨[]志          | <b>分出旧1</b> 内应 | 日不均口的                                    | シンタル           |  |  |  |  |  |
| 亚聯十一.                                  | 唯認甲請甲          | 輛返回歷相              | E,                | 准詋呀]内谷         | 天 省 均 巳 万                                | 亡成修议           |  |  |  |  |  |
|                                        | <b>志</b> 县附任描  | <b></b> <i>` `</i> |                   |                |                                          |                |  |  |  |  |  |
|                                        | 以足的开始          | <b>不用</b> 。        |                   |                |                                          |                |  |  |  |  |  |
| 確認申請車輛退回歷程                             |                |                    |                   |                |                                          |                |  |  |  |  |  |
|                                        |                |                    |                   |                |                                          |                |  |  |  |  |  |
| 審核日期 ↓ 審                               | 核單位 港口 港區      | 審核人員 聯絡電話          | 結果 審核說明           |                |                                          |                |  |  |  |  |  |
| 2024/04/08 10:51:43 通行                 | 行審查小 高雄港 南星    | 、 高雄審 07-555928    | 86 不核准 附件不符       |                |                                          |                |  |  |  |  |  |
|                                        |                |                    |                   |                |                                          |                |  |  |  |  |  |
| 上取一一                                   | 日大雨日期          | いろん、 町い既           | ミロコン「丁コ           |                |                                          |                |  |  |  |  |  |
| 步驟十二.                                  | 定召斋伯期          | <b>週</b> 知,點選      | 【定】或【吢】           | 0              |                                          |                |  |  |  |  |  |
| - 歩驟十二                                 | ☑毗擢北□          | 剧靖抗掠谷              | 個咨同音庙             | 田/ 授權 嫠田       | 旧/台宝上知                                   | 重佰内            |  |  |  |  |  |
| 1 / MAR 1                              |                | 同項业女义              | 四頁內心区             | 川川又准平          | 们心古日本                                    | 于项门            |  |  |  |  |  |
| 容                                      | 0              |                    |                   |                |                                          |                |  |  |  |  |  |
| 上取一一                                   | い「ビル中          | → <b>±</b> 】       |                   |                |                                          |                |  |  |  |  |  |
| 一                                      | 按【达出甲          | 唷 <b>」</b> ⁰       |                   |                |                                          |                |  |  |  |  |  |
| 由誌留容印                                  |                |                    |                   |                |                                          |                |  |  |  |  |  |
| 中胡卑貝訊                                  |                |                    |                   |                |                                          |                |  |  |  |  |  |
| 送單日期: 2024/                            | '04/24         | <b>〕</b> 是         | 否需屆期通知: 🔳 是 🔵     | ™ <b>12</b> .  |                                          |                |  |  |  |  |  |
|                                        |                |                    |                   |                |                                          |                |  |  |  |  |  |
|                                        |                |                    |                   |                |                                          |                |  |  |  |  |  |
|                                        |                | 13. 🗹 我已閱讀亚接受個質    | [同思使用/按權聲明/厄書告知事項 | 内容閱讀           |                                          |                |  |  |  |  |  |
|                                        |                |                    |                   |                |                                          |                |  |  |  |  |  |
|                                        |                | 14.                | 送出申請放棄            |                |                                          |                |  |  |  |  |  |
| ※ 共無注送                                 | 出, 詰給杏戶        | 斤有欄位是否             | 完成 選道, 并          | 依提示修正          | 。再按【送出                                   | 申請】。           |  |  |  |  |  |
| A A MAX                                | 山明瓜旦           | 小方佩正人口             | 九风赵英 五            | 山极小沙正          | 111X K-CH                                |                |  |  |  |  |  |
| 步驟十五.                                  | 系統回饋申          | 請成功送出              | 「訊息,成」            | 工一筆新的          | 【申請單號】                                   | ],             |  |  |  |  |  |
| <u>مدر</u>                             | 「水ウ」           |                    |                   |                | _ , ,, , ,, ,, ,, ,, ,, ,, ,, ,, ,, ,, , | -              |  |  |  |  |  |
| 役                                      | 【唯天】。          |                    |                   |                |                                          |                |  |  |  |  |  |
|                                        |                |                    |                   |                |                                          |                |  |  |  |  |  |
|                                        |                |                    |                   |                |                                          |                |  |  |  |  |  |
|                                        | hep.utr        | on.tw 顯示           |                   |                |                                          |                |  |  |  |  |  |
| 申請單【FV01-11304-00005】資料已經成功儲存,請至【查詢列印作 |                |                    |                   |                |                                          |                |  |  |  |  |  |
| 業/申請進度】查看申請單進度!                        |                |                    |                   |                |                                          |                |  |  |  |  |  |
|                                        |                |                    |                   |                |                                          |                |  |  |  |  |  |
|                                        |                |                    |                   |                |                                          |                |  |  |  |  |  |
|                                        |                |                    |                   |                |                                          |                |  |  |  |  |  |
|                                        |                |                    |                   |                |                                          |                |  |  |  |  |  |
| ※説明:                                   |                |                    |                   |                |                                          |                |  |  |  |  |  |
| 始本均口加                                  | 出山出古山          | 7 挂 吕 恣 凼          | , 挂云 【木           | 的同后来           | /由挂冶应                                    | 本的/活           |  |  |  |  |  |
| <b>臥亘间</b> 巳經                          | 之成切陌仔甲         | ' 调甲貝科             | / 明王【旦            | my」「「YF 羔      | / 甲 萌 延 度 2                              | 旦 间 / 班        |  |  |  |  |  |
| 行證申請查                                  | <b>詢】</b> 查看申  | 1請單進度              | 。用新成立             | 的申請單號          | 進行查詢。                                    |                |  |  |  |  |  |